## ROUGH GUIDES

## Isopachyte Modelling

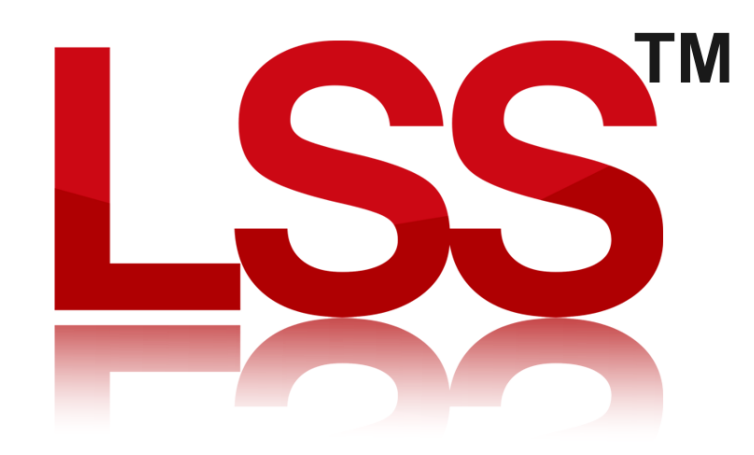

Copyright © McCarthy Taylor Systems Ltd 2024 All Rights Reserved

## Introduction

This Rough Guide explains how to create an Isopachyte (Level difference) model, and use coloured height bands to show areas of cut and fill between an OGL and Design models.

Outputting the level difference between two surveys.

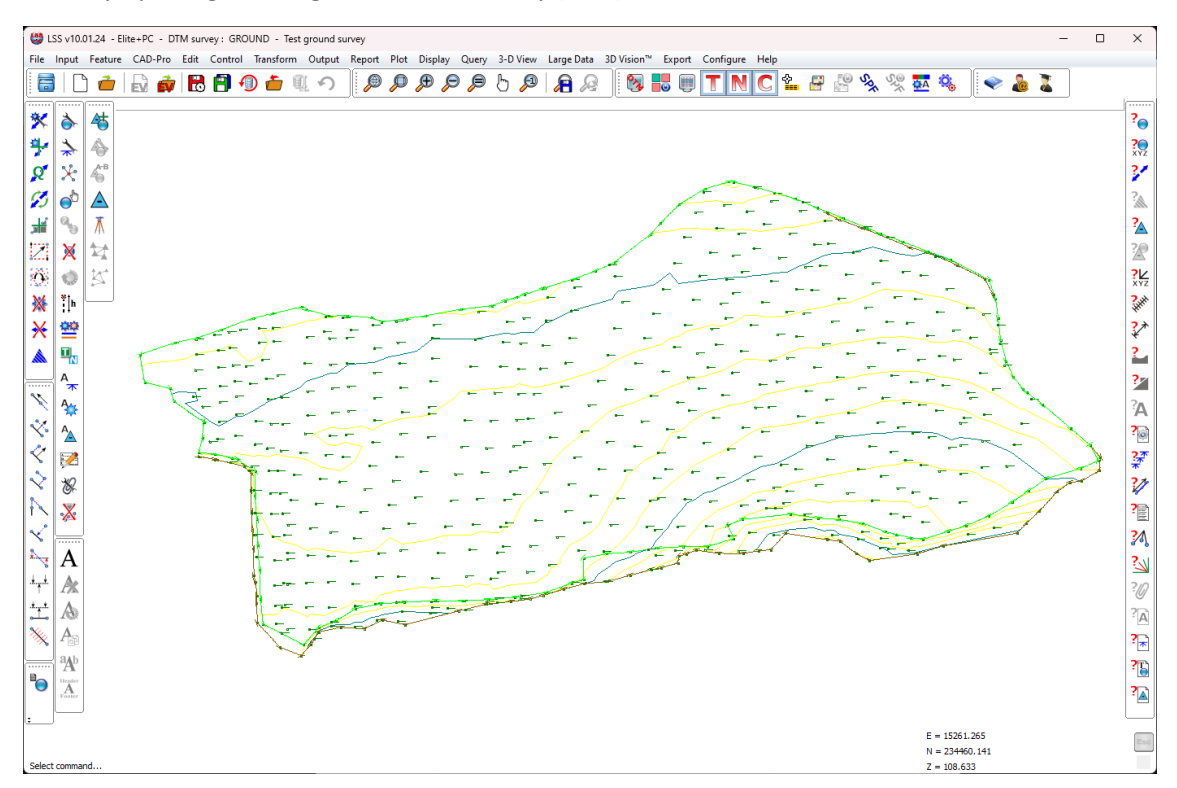

Start by opening the Original Ground Survey (OGL)

The design model that we are going to compare the level difference to is an adapted version of the Ground survey in the LSS Testdata, specifically created for this Rough Guide.

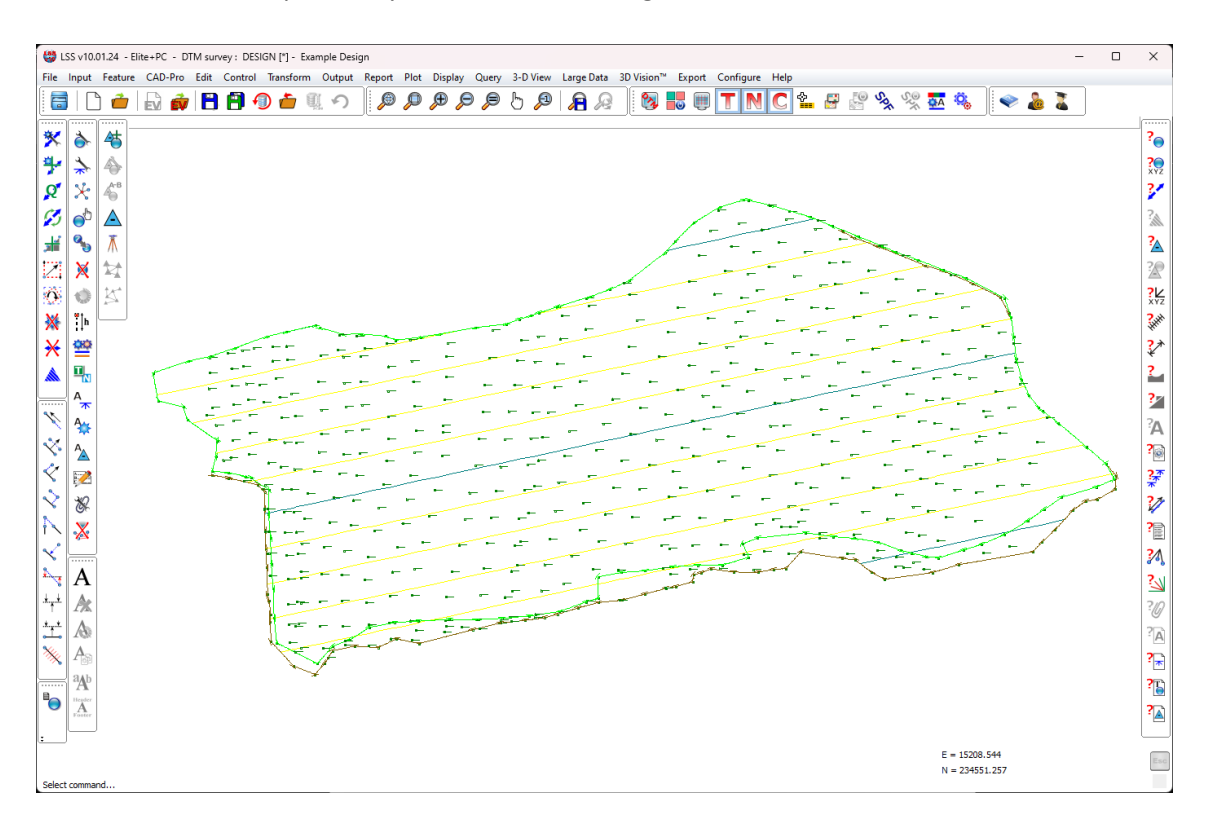

We will then use the command "Output / Level Difference - At Observations".

| Output Level                                                                                                    | Difference at Obs                                                                                                    | x                                                     |  |  |  |  |  |
|----------------------------------------------------------------------------------------------------|----------------------------------------------------------------------------------------------------|-------------------------------------------------------|--|--|--|--|--|
| Create file :                                                                                                    | Isopachyte                                                                                                    | Browse Edit Next                                      |  |  |  |  |  |
| Other survey                                                                                                    | : C:\Surveys\Testdata\Ground\DESIGN.LSS                                                                                                   | Browse                                                |  |  |  |  |  |
|                                                                                                    | Current Survey Area     Entire survey     Surface feature : none Select Locate     Level difference to BASE of surface depth      Options | Points from<br>Current survey<br>Other survey<br>Both |  |  |  |  |  |
| Central difference positive where current survey above other  Include Non-terrain observations (entire Current survey only)  Generate extra points along links :  None |                                                                                                    |                                                       |  |  |  |  |  |
| • At mid-point<br>• Intersection of other survey triangle sides                                                                                                    |                                                                                                    |                                                       |  |  |  |  |  |
|                                                                                                    | Back OK Cancel                                                                                                    | Help                                                  |  |  |  |  |  |

We will consider the Entire current survey area and include points from BOTH surveys. This will produce the most concise level difference model.

For this exercise, we will leave all the other options as default.

On clicking Ok, LSS will generate the level difference load file and prompt to Save and Load.

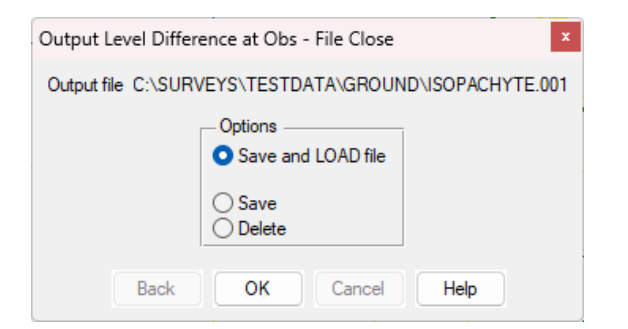

Continue through the process of creating a new survey and Input Loading the data in.

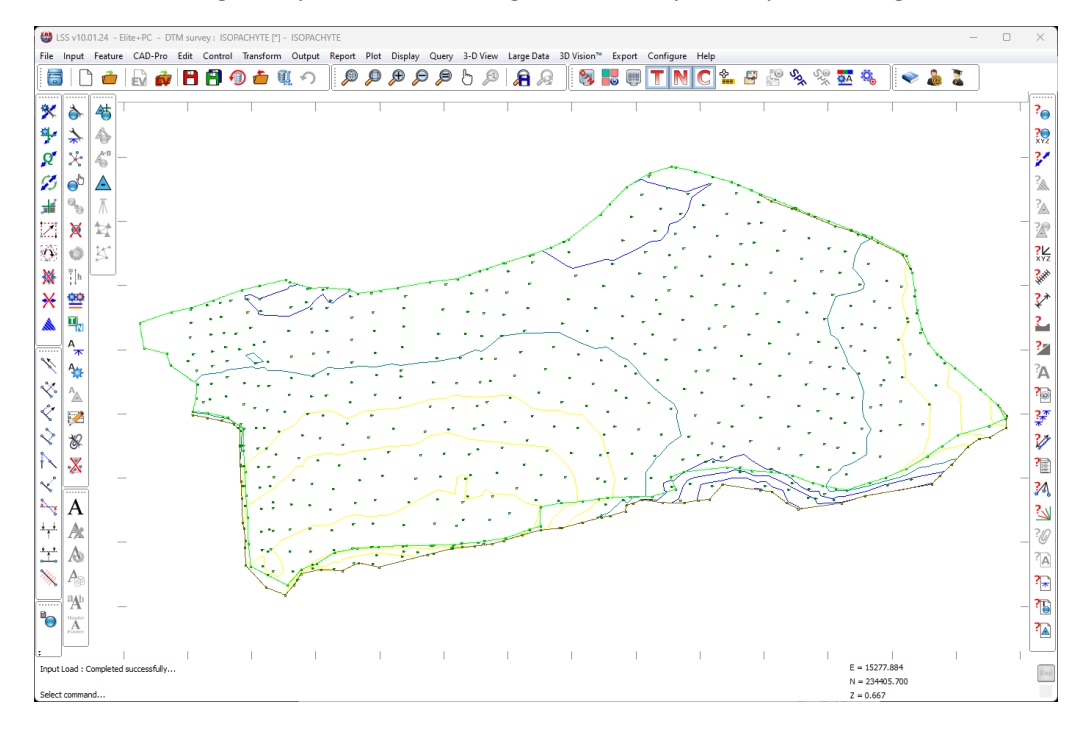

To display the coloured height bands, we need to go to the command "Configure / DTM Display".

| Configure Dtm Display             |                                               |                            |        |
|-----------------------------------|-----------------------------------------------|----------------------------|--------|
| Options                           | Terrain contours                              | Display Presets            |        |
| Observations : Dot ~              | ✓ Interval : 1 (m)                            |                            | Update |
| Points/Links : All ~              | Prominent (Normalx) : 5                       | Contours<br>Dats only      |        |
| Surfaces : All 🗸                  | Smoothed                                      | Traverse                   | Delete |
| Control : All ~                   | Special features                              |                            |        |
| DTM : Off ~                       | Colour height bands Settings                  |                            |        |
| Grid : 50 (m) Ticks ~             | Attachments                                   |                            |        |
| Text and Plotting parameters      | Settings                                      |                            |        |
| Observations : 🔽 Levels 🗌 Numbers | Cursor 3D co-ordinates                        |                            |        |
| Stations : 🗌 Levels 🔽 Names       | Scroll factor : 0.4                           | —                          |        |
| General B/g B/g only              | Zoom All + unused stations                    |                            |        |
| Point feature ID                  | Overlays - Terrain, Non-terrain, Crossing Lir | nks                        |        |
|                                   | T: 🗹 3-D: 🗌 Colour: Sel                       | ect 🛛 🔄 2-D : 📄 Colour : 🗾 | Select |
| Scale 1 : 200                     | N · 🖉 3-D · 🛛 Colour · 🔽 Sal                  | ect 2-D · Colour ·         | Select |
| Bearing : 0.0000 (degr) Mode      |                                               |                            | Jeleu  |
| Plot colours White background     | C : 🗹 3-D : 🔽 Colour : 🚺 Sel                  | ect 🛛 🗹 2-D : 🔽 Colour : 🚺 | Select |
|                                   | Back OK Cancel He                             | elp                        |        |

Here we need to select the option for "Colour height bands" and click the Settings button.

| ds :                                                                                                    | _                                                                                                    |                                                                                                    |                                                                                                    |                                                                                                    |                                                                                                    |  |  |
|----------------------------------------------------------------------------------------------------|----------------------------------------------------------------------------------------------------|----------------------------------------------------------------------------------------------------|----------------------------------------------------------------------------------------------------|----------------------------------------------------------------------------------------------------|----------------------------------------------------------------------------------------------------|--|--|
|                                                                                                    |                                                                                                    | Select                                                                                                    | Less than : 0                                                                                                    | (m)                                                                                                    | Select                                                                                                    |  |  |
| 4.5                                                                                                    | (m)                                                                                                    | Select                                                                                                    | Less than : -0.75                                                                                                    | (m)                                                                                                    | Select                                                                                                    |  |  |
| 3.75                                                                                                    | (m)                                                                                                    | Select                                                                                                    | Less than : -1.5                                                                                                    | (m)                                                                                                    | Select                                                                                                    |  |  |
| 3                                                                                                    | (m)                                                                                                    | Select                                                                                                    | Less than : -2.25                                                                                                    | (m)                                                                                                    | Select                                                                                                    |  |  |
| 2.25                                                                                                    | (m)                                                                                                    | Select                                                                                                    | Less than : -3                                                                                                    | (m)                                                                                                    | Select                                                                                                    |  |  |
| 1.5                                                                                                    | (m)                                                                                                    | Select                                                                                                    | Less than : -3.75                                                                                                    | (m)                                                                                                    | Select                                                                                                    |  |  |
| 0.75                                                                                                    | (m)                                                                                                    | Select                                                                                                    | Less than : -4.5                                                                                                    | (m)                                                                                                    | Select                                                                                                    |  |  |
| Options<br>Reset all to last saved: Set<br>Equal bands to cover Current survey height range Set<br>Base level : -40 (m) Increment : 10 (m) Set |                                                                                                    |                                                                                                    |                                                                                                    |                                                                                                    |                                                                                                    |  |  |
|                                                                                                    | 4.5         3.75         3         2.25         1.5         0.75         Options         Reset all to last a         Equal bands to a         Page laws in [4] | 4.5       (m)         3.75       (m)         3       (m)         3       (m)         2.25       (m)         1.5       (m)         0.75       (m)         Options | 4.5       (m)       Select         3.75       (m)       Select         3       (m)       Select         2.25       (m)       Select         1.5       (m)       Select         0.75       (m)       Select         0.75       (m)       Select         Options | 4.5       (m)       Select       Less than :       -0.75         3.75       (m)       Select       Less than :       -1.5         3       (m)       Select       Less than :       -2.25         2.25       (m)       Select       Less than :       -3         1.5       (m)       Select       Less than :       -3         0.75       (m)       Select       Less than :       -3.75         0.75       (m)       Select       Less than :       -4.5         Options       Reset all to last saved:       Set       Set         Equal bands to cover Current survey height range       Set       Set | 4.5       (m)       Select       Less than :       -0.75       (m)         3.75       (m)       Select       Less than :       -1.5       (m)         3       (m)       Select       Less than :       -2.25       (m)         2.25       (m)       Select       Less than :       -2.25       (m)         1.5       (m)       Select       Less than :       -3.75       (m)         1.5       (m)       Select       Less than :       -3.75       (m)         0.75       (m)       Select       Less than :       -4.5       (m)         Options       Reset all to last saved:       Set         Equal bands to cover Current survey height range       Set         Pase lawel :       40       (m)       Set |  |  |

By clicking the "Set" button to "Equal bands to cover current survey height range, LSS will divide the level range by 13 height bands and populate the values.

| Configure Dtm Display - Height ranges                                                                                                    |        |     |        |                   |     |        |  |  |
|----------------------------------------------------------------------------------------------------|--------|-----|--------|-------------------|-----|--------|--|--|
| Height ranges                                                                                                    |        |     |        |                   |     |        |  |  |
| Above bar                                                                                                    | nds :  |     | Select | Less than : 0     | (m) | Select |  |  |
| Less than                                                                                                    | : 4.5  | (m) | Select | Less than : -0.75 | (m) | Select |  |  |
| Less than                                                                                                    | : 3.75 | (m) | Select | Less than : -1.5  | (m) | Select |  |  |
| Less than                                                                                                    | : 3    | (m) | Select | Less than : -2.25 | (m) | Select |  |  |
| Less than                                                                                                    | : 2.25 | (m) | Select | Less than : -3    | (m) | Select |  |  |
| Less than                                                                                                    | : 1.5  | (m) | Select | Less than : -3.75 | (m) | Select |  |  |
| Less than                                                                                                    | : 0.75 | (m) | Select | Less than : 4.5   | (m) | Select |  |  |
| Options<br>Reset all to last saved: Set<br>Equal bands to cover Current survey height range Set<br>Base level : 40 (m) Increment : 10 (m) Set<br>Back OK Cancel Help |        |     |        |                   |     |        |  |  |

We can then apply our own preferred colours to each range value.

Upon clicking Ok, LSS will then display the coloured height bands in the model.

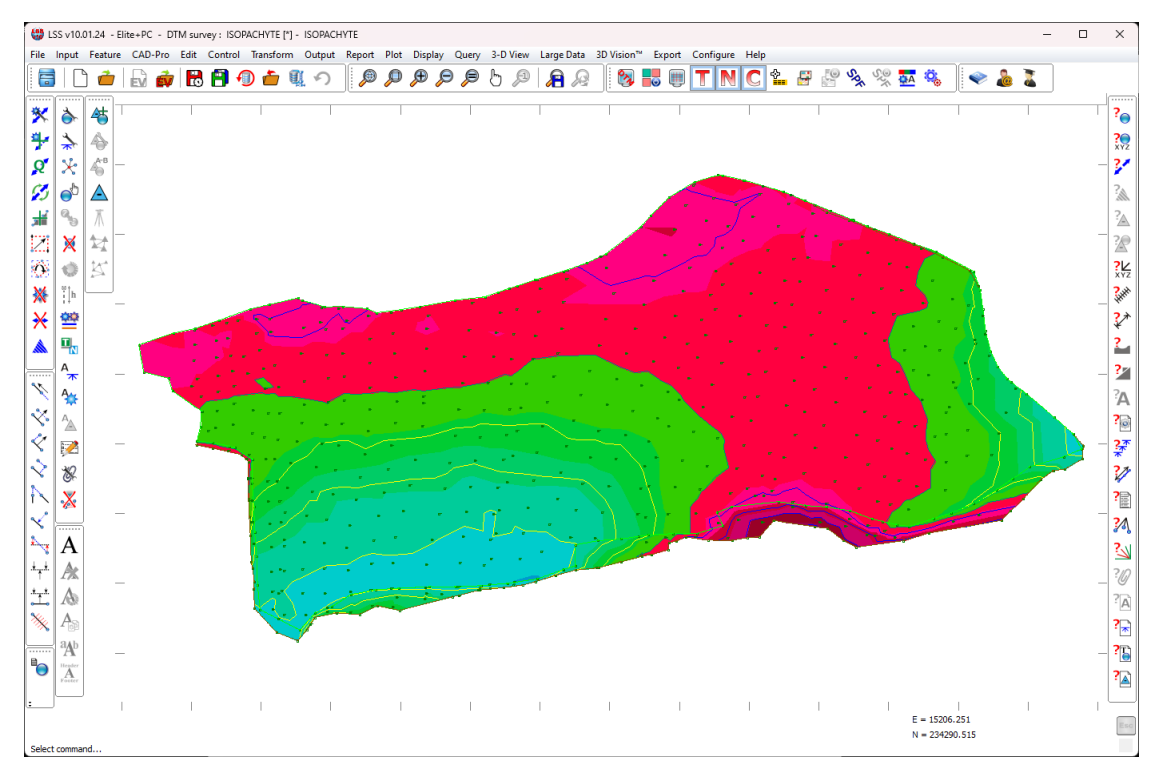

When plotting, it is possible to include the height bands by adding an appropriate HEIGHT command in the Plan Description File(PDF). It is also possible to include a colour band Key by including the RANGES command. There are examples of this in the PDF folder in the LSS Testdata.

However, to include the height bands and a key when exporting to DXF, even though there are AutoCAD Description File (ADF) HEIGHT command, which will automatically include the ranges Key, if when exporting to DXF you use the "As per Conigure / DTM display.... " command, LSS will automatically include that is displayed on the screen and also include the ranges key...

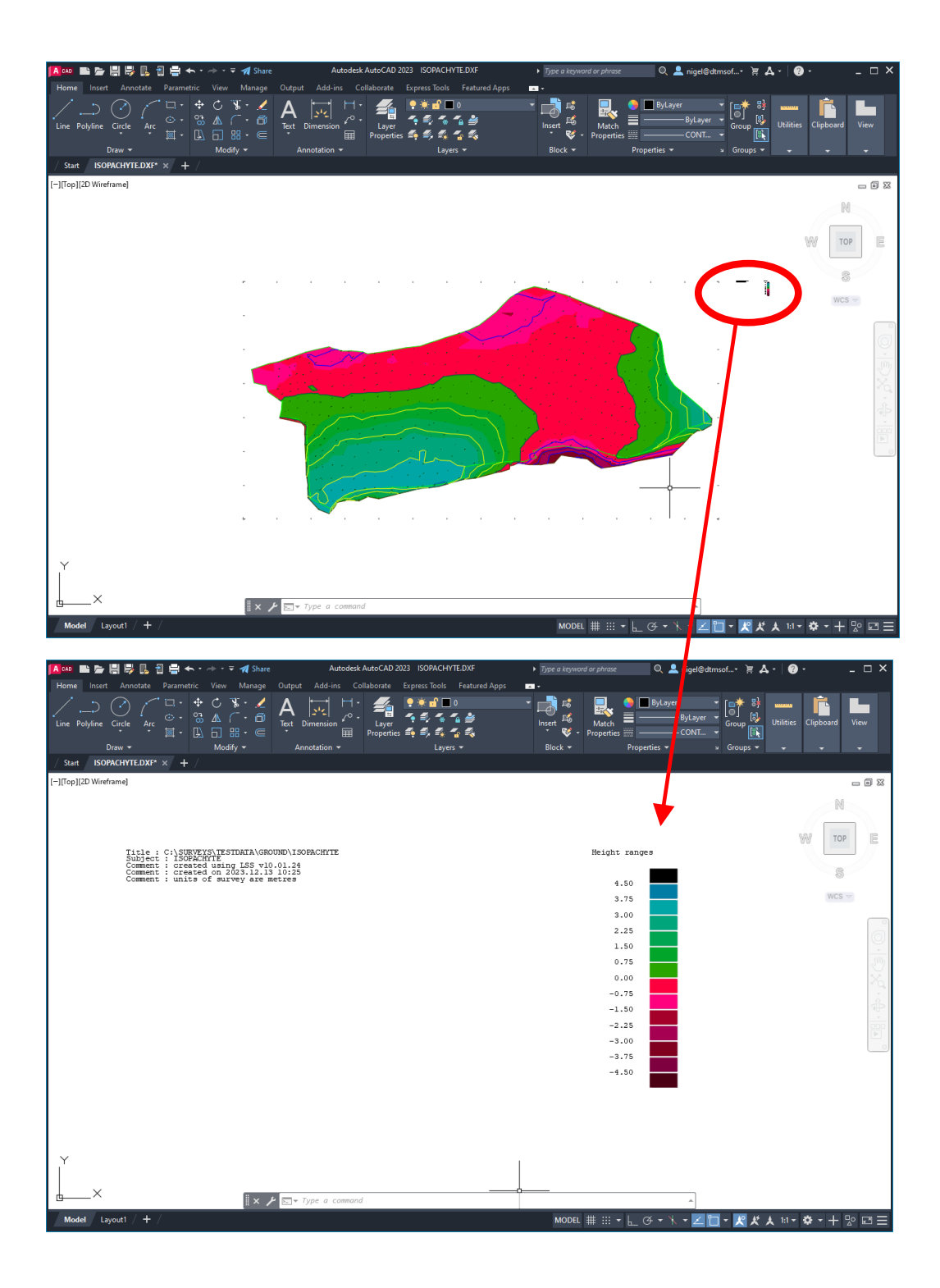

If you need further Technical Support, or you wish to attend any training courses please contact us...

## **McCarthy Taylor Systems Ltd**

Aerial View Acorn House Shab Hill Birdlip Gloucestershire GL4 8JX Tel 01452 864244

support@dtmsoftware.com www.dtmsoftware.com